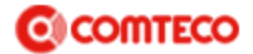

## **DESACTIVAR PROXY WINDOWS 10**

1. Ir al buscador de la barra de inicio de Windows

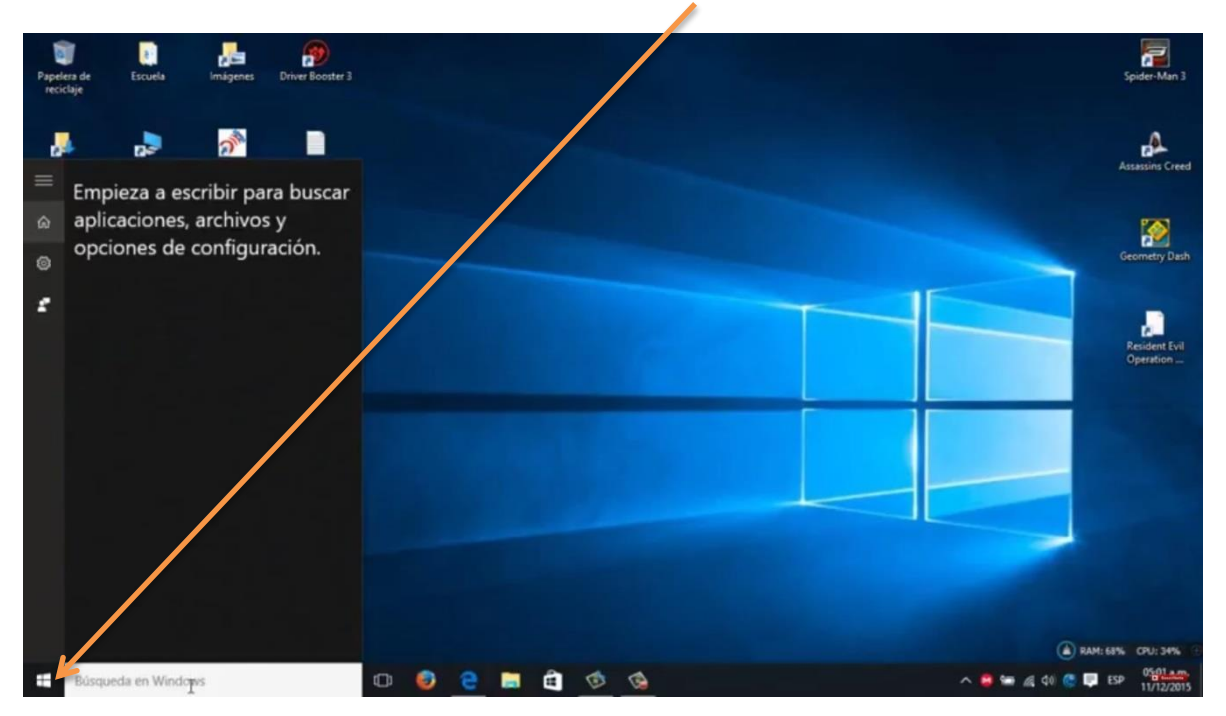

En la barra del buscador escribir la palabra "Servidor proxy"

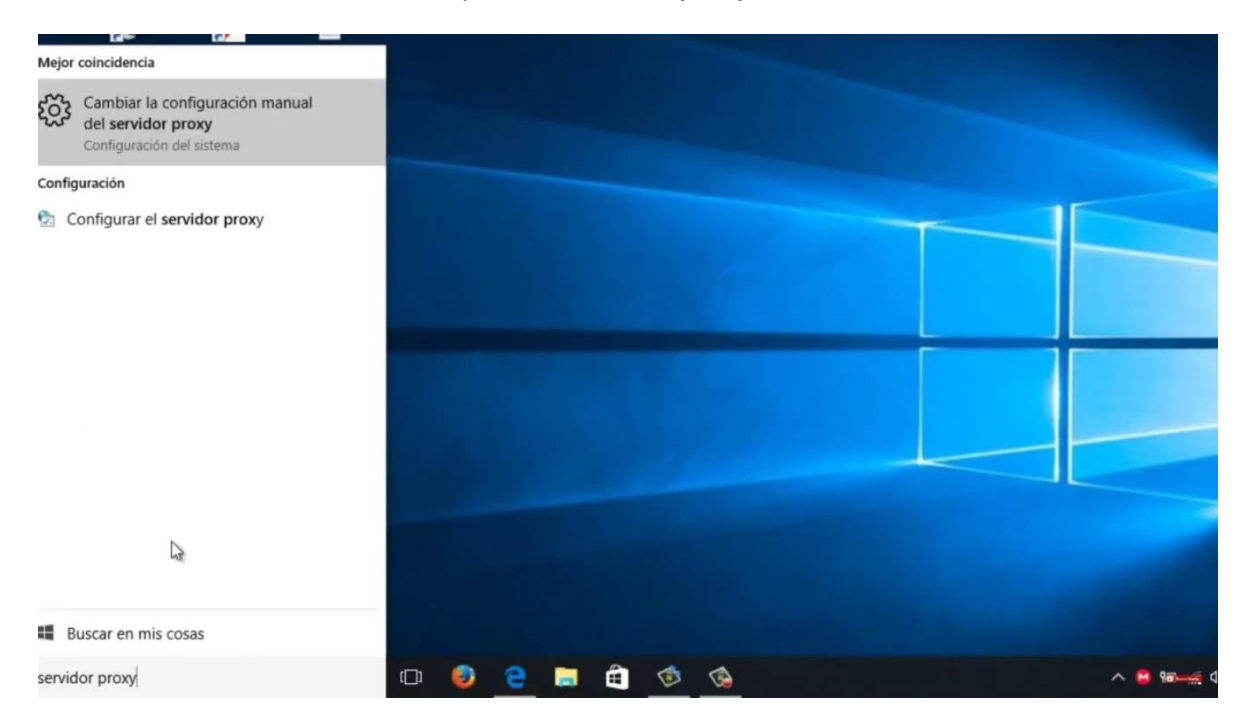

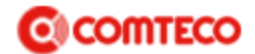

### Seleccionar la opción enmarcada

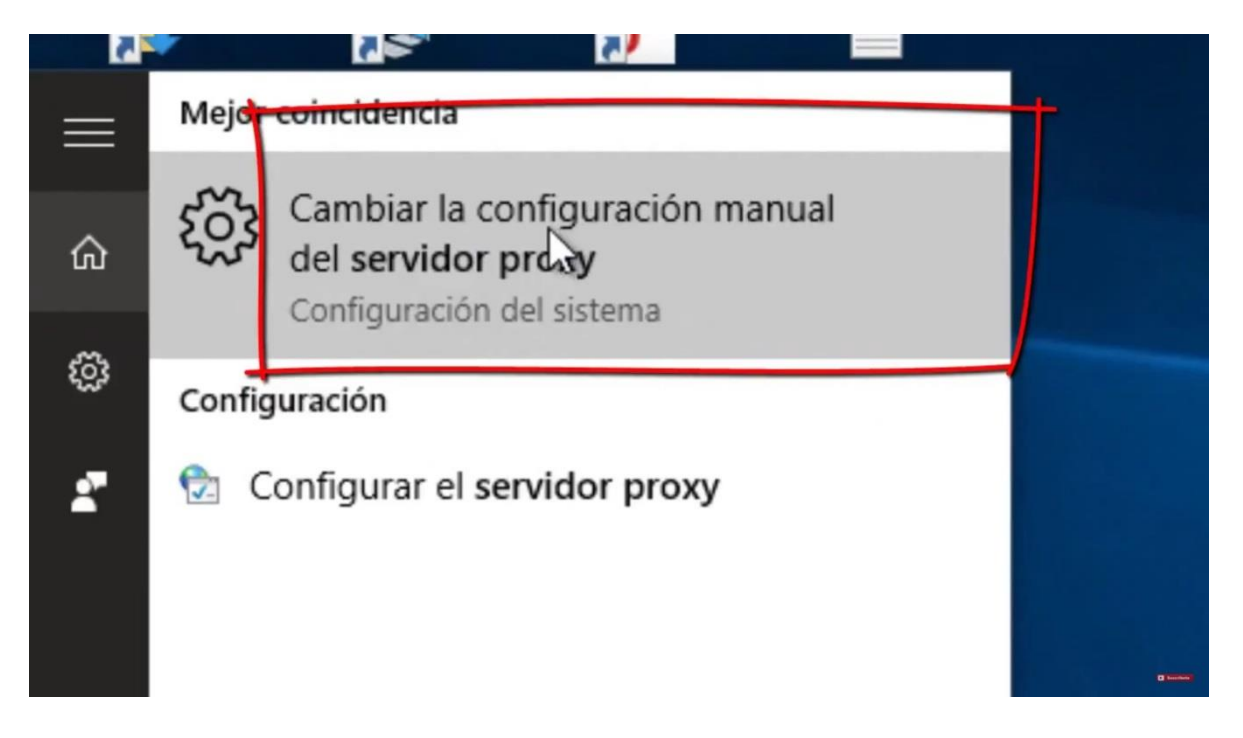

#### Y colocar las opciones tal como está en la imagen siguiente

| ← Configuración                                                                      |                                                                                                    | -                        | ø ×                    |
|--------------------------------------------------------------------------------------|----------------------------------------------------------------------------------------------------|--------------------------|------------------------|
| ố글 RED E INTERNET                                                                    |                                                                                                    | Buscar una configuración | P                      |
| Wi-Fi<br>Modo avión<br>Uso de datos<br>VPN<br>Acceso telefónico<br>Ethernet<br>Proxy | Configuración automática del proxy<br>Usa un servidor proxy para conexiones Ethernet o Wi-Fi. Esta<br>configuración no se aplica a conexiones VPN.<br>Detectar la configuración automáticamente<br>$\widehat{\mathbb{C}_{\mathbf{v}}}$ Desactivado<br>Usar script de configuración<br>$\widehat{\mathbb{C}}$ Desactivado<br>Dirección de script<br>Guardar |                          |                        |
| Búsqueda en Windows                                                                  | Configuración manual del proxy<br>Usa un servidor proxy para conexiones Ethernet o Wi-Fi. Esta<br>configuración no se aplica a conexiones VPN.<br>Usar servidor proxy<br>Desactivado<br>Dirección Puerto                                                                                                    | 🔨 😫 📾 🍕 ቲቶ 🚳 📮 ደይዮ       | 05:01 am<br>11/12/2015 |

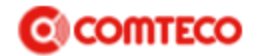

## **DESACTIVAR PROXY WINDOWS 7**

1. Ir al buscador de la barra de inicio de Windows

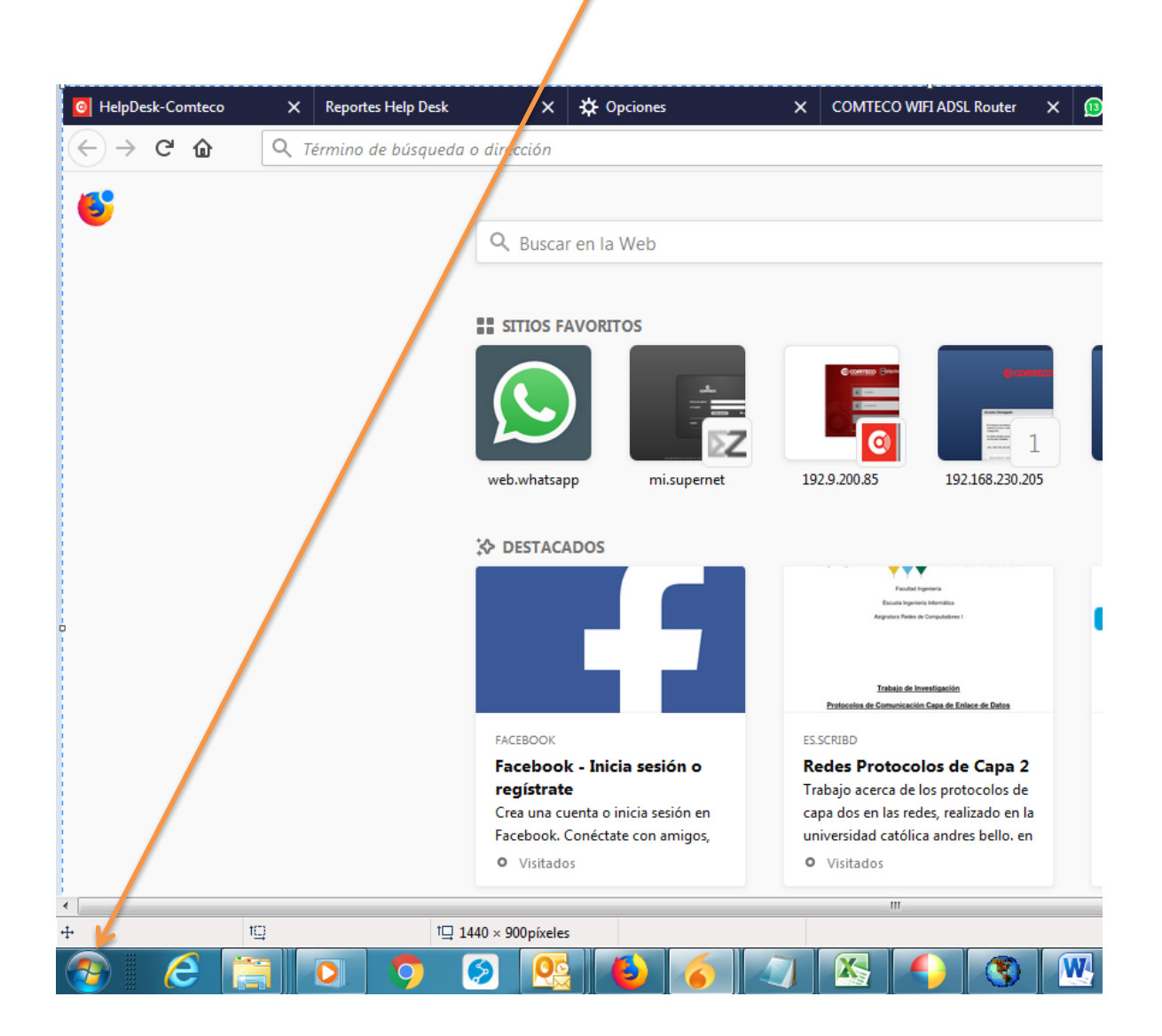

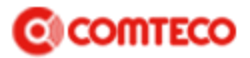

2. En la barra del buscador escribir la palabra "Servidor proxy"

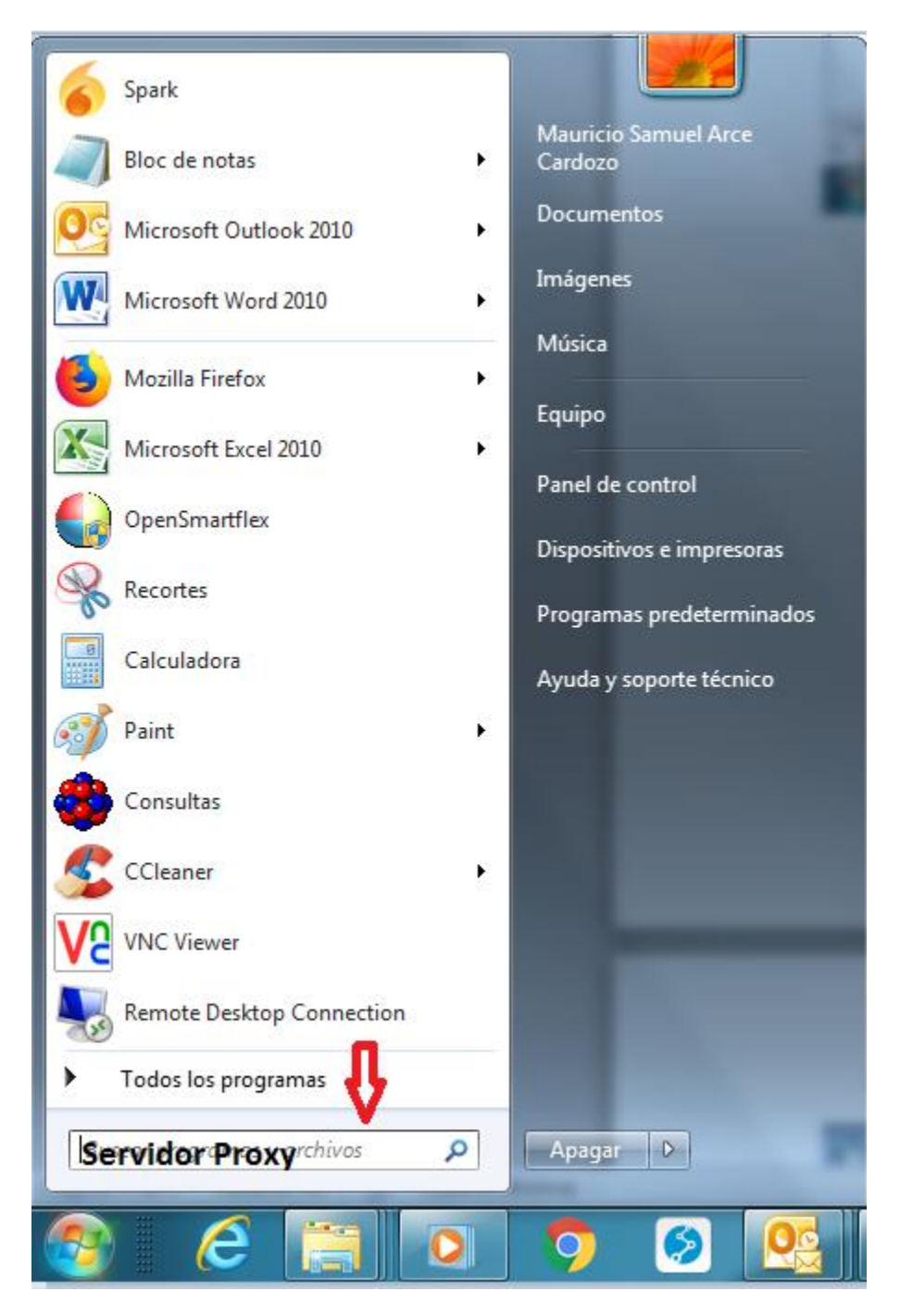

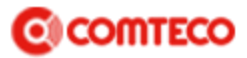

3. Posicionarse en el Bolton configuración de LAN

| Propiedades: In                                                                           | ternet                                                                                        |                                                | -             |                     | ବୃ    | 23          |
|-------------------------------------------------------------------------------------------|-----------------------------------------------------------------------------------------------|------------------------------------------------|---------------|---------------------|-------|-------------|
| General                                                                                   | Seguridad                                                                                     | Priv                                           | acidad        | ad Contenido        |       | 0           |
| Conexiones                                                                                | Progr                                                                                         | amas                                           | Opcio         | ones avanz          | zadas |             |
| Haga di<br>una con                                                                        | ic en Configurar pa<br>nexión a Internet.                                                     | ra establecer                                  |               | Configura           | ar    |             |
| Configuración de                                                                          | acceso telefónico                                                                             | y de redes p                                   | rivadas virtu | uales —             |       | _           |
| SCOMTECO                                                                                  |                                                                                               |                                                |               | <u>A</u> gregar.    |       |             |
|                                                                                           |                                                                                               |                                                | 4             | \gregar <u>V</u> P  | 'N    |             |
|                                                                                           |                                                                                               |                                                |               | Quitar              |       |             |
| Haga clic en Cor<br>un servidor pro:                                                      | nfiguración si nece:<br>ky para una conexi                                                    | sita configura<br>ión.                         | r             | Con <u>fi</u> gurad | ión   |             |
| Configuración de<br>La configuració<br>conexiones de<br>Configuración,<br>acceso telefóni | e la red de área loc<br>n de LAN no se apl<br>acceso telefónico.<br>más arriba, para c<br>co. | al (LAN)<br>ica a las<br>Elija<br>onfigurar el | Con           | figuración          | de LA | IN          |
| El administrador del sistema controla algunas <u>configuraciones</u> .                    |                                                                                               |                                                |               |                     |       |             |
|                                                                                           |                                                                                               | Aceptar                                        | Cance         | lar                 | Apli  | <u>c</u> ar |

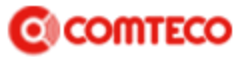

4. No debe estar marcada ninguna de las 2 opciones y presionar aceptar

| 😭 Propiedades: Internet                                                                                                    | ? 🛛               |
|----------------------------------------------------------------------------------------------------|-------------------|
| 😭 Configuración de la red de área local (LAN)                                                                                                    | 23                |
| Configuración automática<br>La configuración automática puede invalidar a la manual. Para evita<br>que esto ocurra, deshabilite la configuración automática. | ar D              |
| Detectar la configuración a <u>u</u> tomáticamente                                                                                                    |                   |
| Usar <u>s</u> cripts de configuración automática                                                                                                    |                   |
| Dirección                                                                                                    | D                 |
| Servidor proxy                                                                                                    |                   |
| Usar un servidor pro <u>x</u> y para la LAN (esta configuración no se aplicará a conexiones de acceso telefónico ni VPN).                                    |                   |
| Dirección: 192.9.200. Puerto: 8080 Opciones avanzadas                                                                                                    | s                 |
| √ No usar servidor proxy para direcciones locales                                                                                                    |                   |
| Aceptar Cancela                                                                                                    | ar                |
| Configuración de la red de área local (LAN)                                                                                                    |                   |
| La configuración de LAN no se aplica a las<br>conexiones de acceso telefónico. Elija<br>Configuración, más arriba, para configurar el<br>acceso telefónico.  | in de <u>L</u> AN |
| El administrador del sistema controla algunas <u>configuraciones</u> .                                                                                       |                   |
| Aceptar Cancelar                                                                                                    | Apli <u>c</u> ar  |

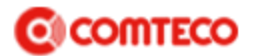

# **DESACTIVAR PROXY WINDOWS 8**

1.- Hacer click en el botón de inicio

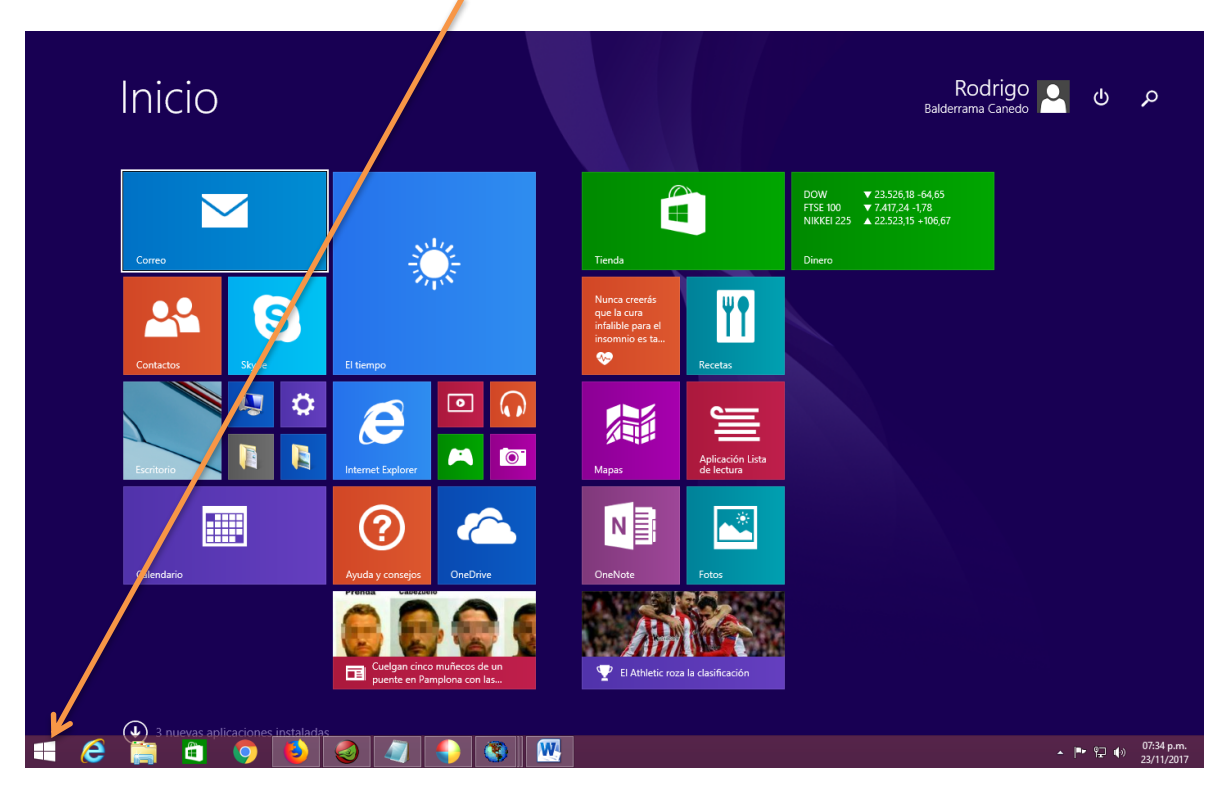

2.- Hacer click en el buscador

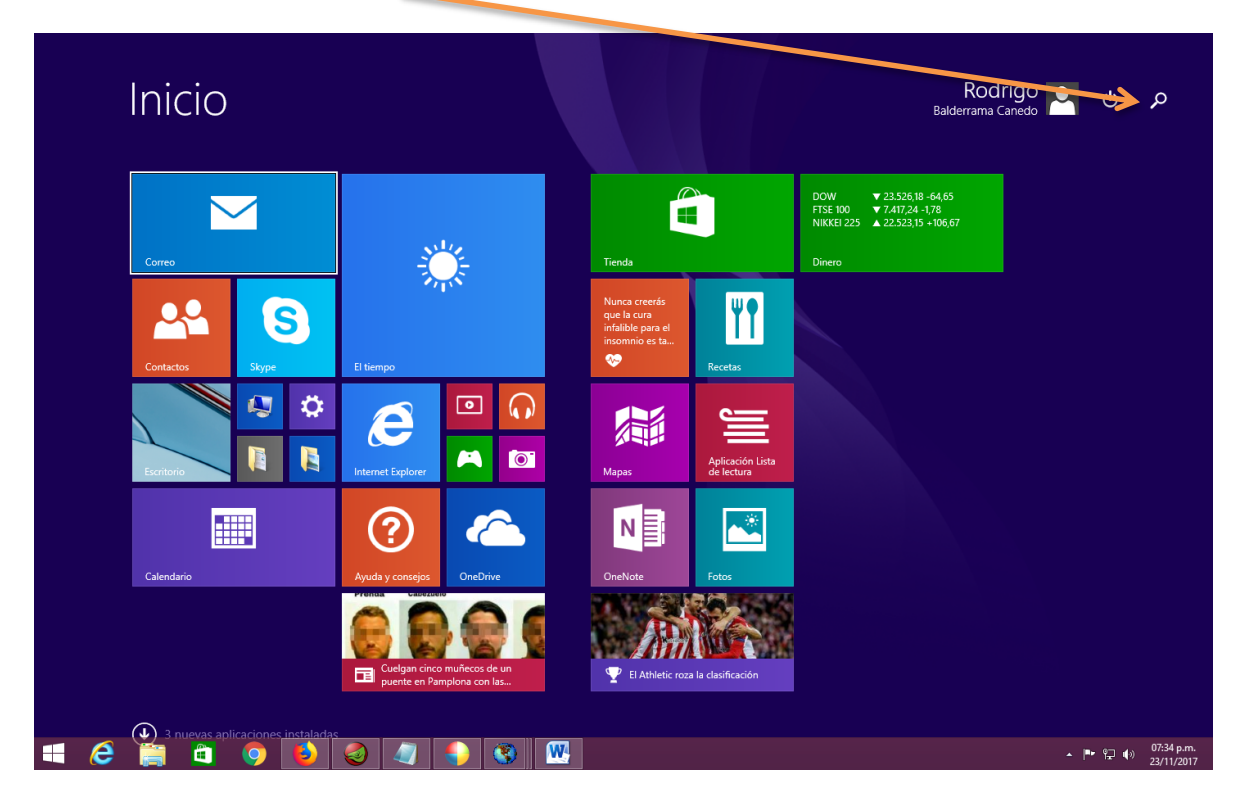

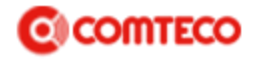

3.- Escribir servidor proxy y hacer click en el primer resultado que aparece

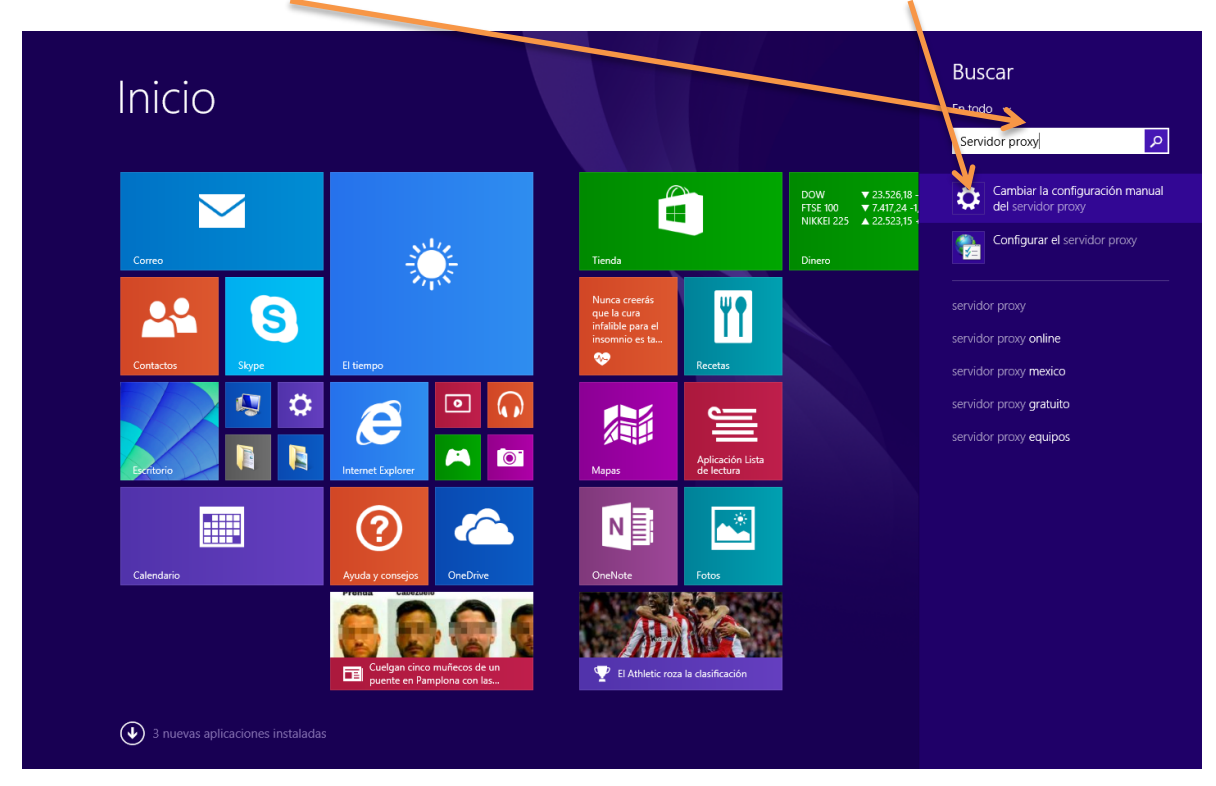

4.- Desactivar todas las opciones en esta ventana y hacer click en guardar

| ج Red م                        | Configuración automática del prexy                                                                                                    |
|--------------------------------|----------------------------------------------------------------------------------------------------|
| Conexiones                     | La configuración automática puede invalida na manual. Para usar la configuración manual, desactiva la configuración automática                     |
| Ргоху                          | Detectar la configur d'un automáticamente<br>Desactivado                                                                                           |
| Grupo Hogar<br>Área de trabajo | Usar script de configuração automática Desactivado                                                                                                 |
|                                | Dirección de script                                                                                                    |
|                                | Guardar                                                                                                    |
|                                | Configuración manual del proxy                                                                                                    |
|                                | Usa un servidor proxy para conexiones Etherner o Wi-Fi. Esta configuración no se aplica a<br>conexiones VPN.<br>Usar servidor proxy<br>Desactivado |
|                                | Dirección Pue to<br>192.9.200.57 3080                                                                                                    |
|                                | Usa el servidor proxy excepto para direcciones que empiecen con las siguientes entradas. Usa<br>punto y coma (i) para seps ar entradas.            |
|                                | *.comteco.com.bo;<br>*.boliviatel.com;10c.10.55;10.0.10.41;10                                                                                      |
|                                | ☑ No usar el sovidor proxy para direcciones locales (intranet)                                                                                     |

www.comteco.com.bo